# Register

To make payments, schedule recurring payments and save payment method information

| ₽S          | ac             |
|-------------|----------------|
| FEDERA      | L CREDIT UNION |
| Password    |                |
| Log         | In             |
| Forgot your | Password?      |
| Express Pay | Register       |
|             | $\sim$         |

### Enter the information requested below and click on $\ensuremath{\textbf{Next}}$

| Get Started                                                                                                    |      |      |
|----------------------------------------------------------------------------------------------------|------|------|
| Welcome! You can use this portal to make quick, secure payments from other financial institutions. If you do not k your account number, please call 402-292-8000. | now  |      |
| First Name                                                                                                    |      |      |
| Last Name                                                                                                    |      |      |
| Email                                                                                                    |      |      |
| Phone Number                                                                                                    |      |      |
|                                                                                                    |      |      |
|                                                                                                    |      |      |
|                                                                                                    | Back | Next |

### Enter the information requested below and click on Next (you must enter your full member number)

| $\subset$ |      |
|-----------|------|
| Back Next |      |
|           | Back |

### Create a password and click on Next

| Create a Password                                                                                               |      |   |      |               |
|----------------------------------------------------------------------------------------------------|------|---|------|---------------|
| Type New Password                                                                                               |      |   |      |               |
| Confirm New Password                                                                                            |      |   |      |               |
| Password must be at least 8 characters long, including an<br>uppercase letter, special character, and a number. |      |   |      |               |
|                                                                                                    |      |   |      |               |
|                                                                                                    |      |   |      |               |
|                                                                                                    |      |   |      |               |
|                                                                                                    |      |   |      |               |
|                                                                                                    |      | _ |      |               |
|                                                                                                    | Back |   | Next | $\mathcal{I}$ |

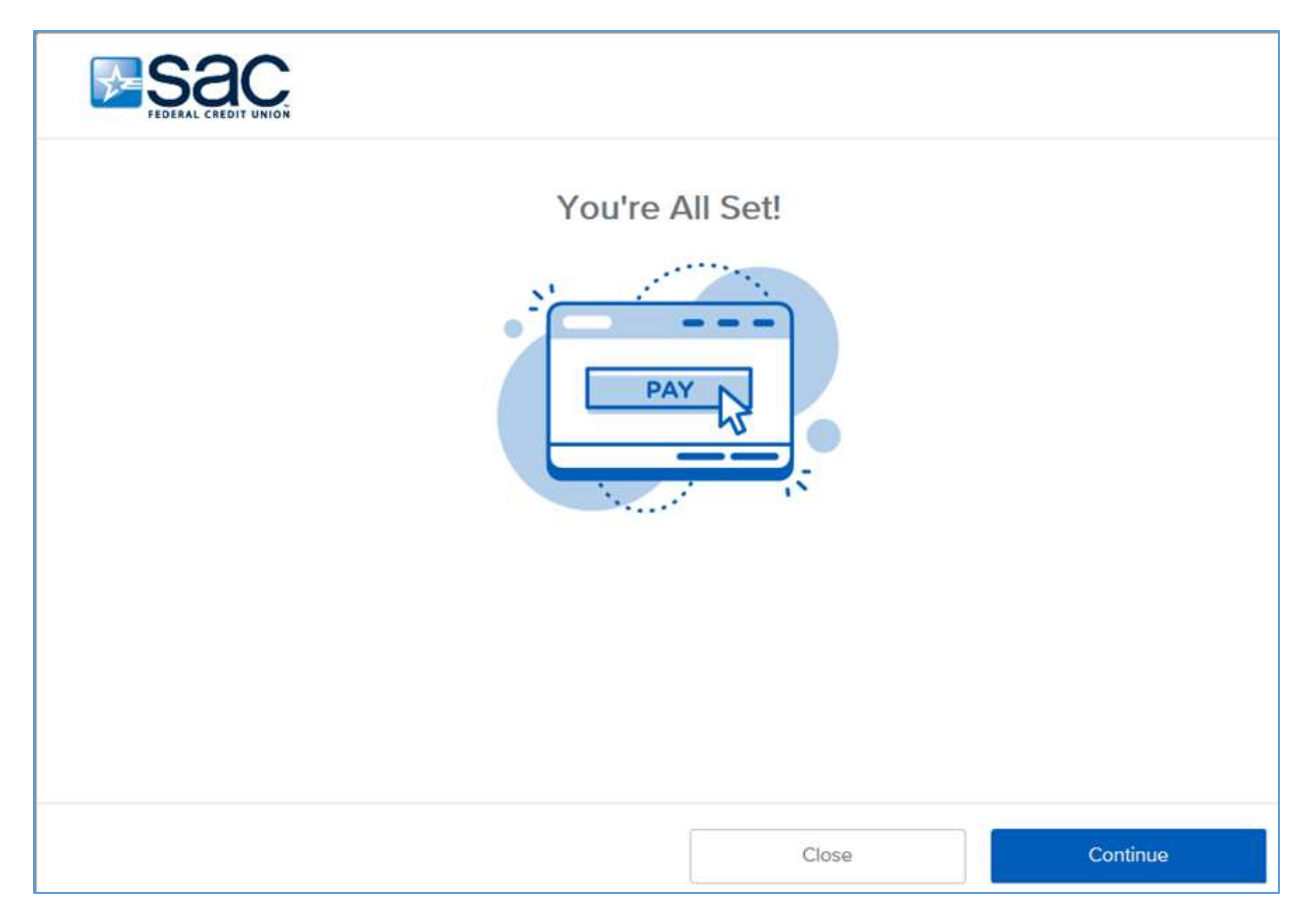

Select Pay Now for the loan you wish to pay or click on Setup AutoPay to schedule recurring payments.

|                                                                   | Auto ending in 8001     | Amount Due:<br>\$350.00 |
|-------------------------------------------------------------------|-------------------------|-------------------------|
| Account Type: Auto<br>Due Date: NeN/NeN/N<br>Payment Status: Late | Setup AutoPay           | Pay Now                 |
|                                                                   | Boat ending in 8003     | Amount Due:<br>\$360.00 |
| Account Type: Boat<br>Due Date: NaN/NeN/N<br>Pøyment Status: Late | Setup AutoPay           | Pay Now                 |
|                                                                   | Mortgage ending in 8002 | Amount Due:             |

|                   |                                  | Summarv                         |                               |
|-------------------|----------------------------------|---------------------------------|-------------------------------|
|                   | 1                                | Paying:                         | (8857)                        |
| *********         | ******                           | Payment Date:<br>Amount to Pay: | 1/12/18<br>\$409.21<br>\$0.00 |
| Name on Ad        | count                            | Total Payment:                  | \$409.21                      |
| Routing Nur       | nber.                            | Name: (Enter ros<br>Address: -  | iting number)                 |
| Account Nu        | mbor                             | Phone: -                        |                               |
| Account Typ       | ~ 90                             |                                 |                               |
| Amount t          | o Pay                            |                                 |                               |
| \$ 409.21         |                                  |                                 |                               |
|                   | Logout                           | Back                            | Next                          |
| Account Was       | Successfully Linked              |                                 |                               |
| our account is no | w available as a payment method. |                                 |                               |
| our account is no | w available as a payment method. |                                 |                               |

| ay Using                                                |   | Summary                               |          |
|---------------------------------------------------------|---|---------------------------------------|----------|
| Select One                                              | ~ | Loan #8001                            |          |
| Account ending in 4841                                  |   | Payment Date<br>Amount To Pay<br>Foes | \$350.00 |
| Add Another Payment Method<br>syment Amount<br>5 350.00 | v | Total Payment                         | \$355.00 |

## Verify the information you have submitted and click on Submit Payment.

|                                                                 | Pay to Account Ending in:                                                                                                    | 8002                                                              |
|-----------------------------------------------------------------|----------------------------------------------------------------------------------------------------|-------------------------------------------------------------------|
|                                                                 | Payment Date:                                                                                                    | 8/21/17                                                           |
|                                                                 | Pay Using:                                                                                                    | Ending in 7879                                                    |
|                                                                 | Bank Routing Number:                                                                                                    | 114000093                                                         |
|                                                                 | Amount to Pay:                                                                                                    | \$355.00                                                          |
|                                                                 | Fees:                                                                                                    | \$5.00                                                            |
|                                                                 | Total:                                                                                                    | \$360.00                                                          |
| Today's date<br>transaction f<br>which includ<br>Institution ad | V21/17. Do you authorize Anyplace Financial Institution to initiate a si<br>your Checking account ending in 7879 in the amount of \$360.00 d<br>Convenience Fee of \$5.00? This amount will be applied to your An<br>int ending in 8002. | ngle-entry debit<br>ated on or after 8/21/17<br>syplace Financial |
|                                                                 |                                                                                                    |                                                                   |

# Payment Confirmed

Thank you. Your payment has been successfully submitted for processing.

You have authorized SAC Federal Credit Union to initiate a single-entry debit as detailed above. If there are any questions regarding this transaction please call SAC Federal Credit Union at 402-292-8000<sup>(B)</sup>. Please have this receipt with you when calling for assistance.

Transactions submitted after 7:00pm Central Time will be processed on the next business day.

#### Member Name: John Doe

Paid to Account: 7115

Payment Date: 1/12/18

Amount to Debit: \$1.00

Bank Account: 7400

Bank Routing Number: 304083448

Confirmation #: 28056763

SAC Federal Credit Union 7148 Towne Center Pkwy Papillion, NE 68046 tel: 402-292-8000 email: ezpayments@sacfcu.com

Logout

Accounts & Loans

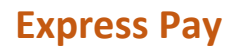

For one-time payments - no information is saved

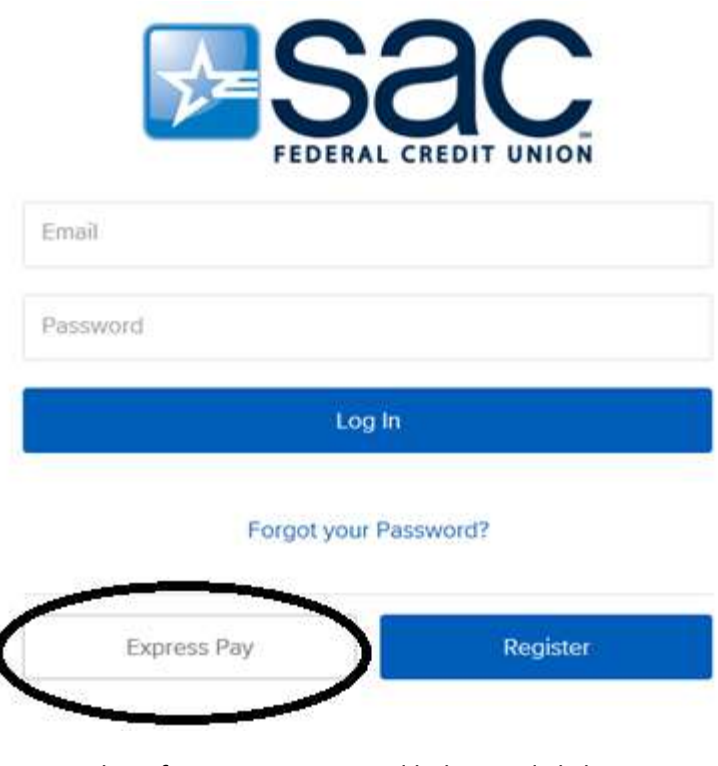

Enter the information requested below and click on **Next** (you must enter your member number)

# Get Started

Welcome! You can use this portal to make quick, secure payments from other financial institutions. If you do not know your account number, please call 402-292-8000.

| Member Number                    |  |
|----------------------------------|--|
| Filet: Neme                      |  |
| lastiNume                        |  |
| Email                            |  |
| Security Question: Last 4 of SSN |  |
|                                  |  |
|                                  |  |

| Click on <b>Pay</b> | <b>y Now</b> next to | the Loan | you wish to | pay |
|---------------------|----------------------|----------|-------------|-----|
|                     |                      |          |             |     |

|                            |                    | Loan ending in 8857 | Amount Due:<br>\$409.21 |
|----------------------------|--------------------|---------------------|-------------------------|
| Due Date:<br>Account Type: | 01/30/2018<br>Loan |                     | Pay Now                 |
|                            |                    |                     |                         |
|                            |                    |                     |                         |

Enter your bank account information and click on <u>Next</u> to continue

|                                  | Summary               |                 |
|----------------------------------|-----------------------|-----------------|
|                                  | Paying:               | (8857)          |
|                                  | Payment Date:         | 1/12/18         |
|                                  | Amount to Pay:        | \$409.21        |
| Contraction of the second second | Fees                  | \$0.00          |
| Name on Account                  | Total Payment:        | \$409.21        |
|                                  | Financial Institution |                 |
| Routing Number                   | Name: (Enter          | routing number) |
|                                  | Accilless, -          |                 |
| Account Number                   | Phone: -              |                 |
| Account Type                     | ~                     |                 |
| Amount to Pay                    |                       |                 |
| \$ 409.21                        |                       |                 |
|                                  |                       |                 |

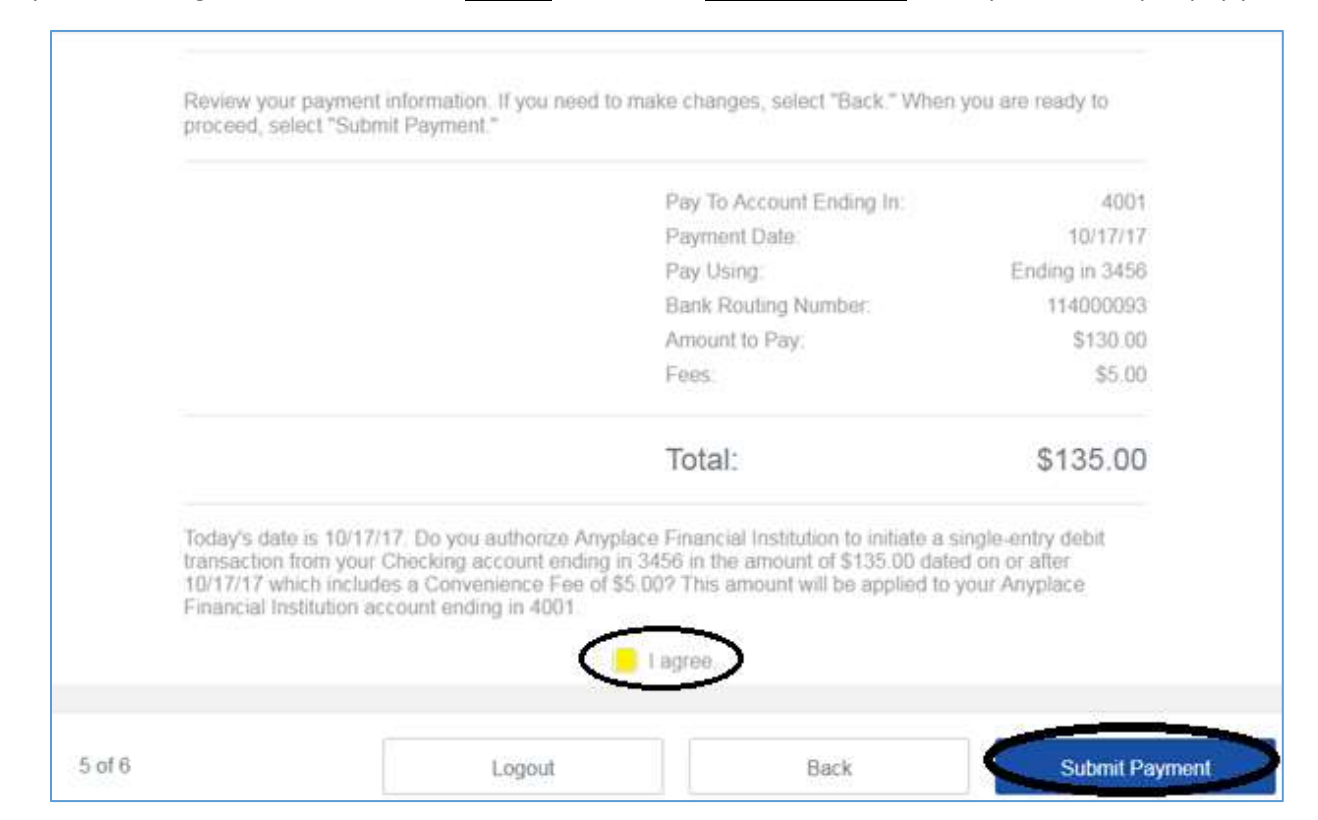

Verify the following information, click on **I Agree** and click on **Submit Payment** when you are ready to pay your loan.

# This is confirmation that your payment has been received for processing next day. There are no same day payments available at this time.

| Payment Confirmed                                                                                                    |                                                                                                    |
|----------------------------------------------------------------------------------------------------|----------------------------------------------------------------------------------------------------|
| Fhank you. Your payment has been successfully sub                                                                                                    | mitted for processing.                                                                                |
| You have authorized SAC Federal Credit Union to in<br>any questions regarding this transaction please call<br>have this receipt with you when calling for assistance | itiate a single-entry debit as detailed above. If there are SAC Federal Credit Union at 402-292-8000. |
| ransactions submitted after 7:00pm Central Time w                                                                                                    | ill be processed on the next business day.                                                            |
| Member Name: John Doe                                                                                                    |                                                                                                    |
| Paid to Account: 7115                                                                                                    | SAC Federal Credit Union                                                                              |
| Payment Date: 1/12/18                                                                                                    | Papillion, NE<br>68046                                                                                |
| Amount to Debit: \$1.00                                                                                                    | tel: 402-292-8000 🕲<br>email: ezpayments@sacfcu.com                                                   |
| Bank Account: 7400                                                                                                    |                                                                                                    |
| Bank Routing Number: 30408344                                                                                                    | 8                                                                                                    |
| Confirmation #: 28056763                                                                                                    |                                                                                                    |
|                                                                                                    |                                                                                                    |
|                                                                                                    | Logout Accounts & Loans                                                                               |

# If you wish to create an account at this time you may, or you can click on Leave as Guest and your information will not be saved for future use.

|        | Create Account                                                                                                  |                |                |
|--------|----------------------------------------------------------------------------------------------------|----------------|----------------|
|        | See for yourself why Bacon Loan Pay is the most convenient<br>way to keep track of all your loans.              |                |                |
|        | Create your password                                                                                            |                |                |
|        | Verify                                                                                                    |                |                |
|        | Password must be at least 8 characters long, including an<br>uppercase letter, special character, and a number. |                |                |
|        | Your phone number (digits only)                                                                                 |                |                |
|        | Your phone type                                                                                                 |                |                |
|        | Your time zone                                                                                                  |                |                |
|        | Security Question: Please enter your birthdate. (MM/DD/YY)                                                      |                |                |
| 6 of 6 |                                                                                                    | Leave As Great | Create Account |
| 0010   |                                                                                                    | Leave As Guest | Create Account |